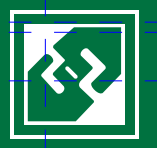

Строительные Технологии – СМЕТА

автоматизация расчета сметной документации

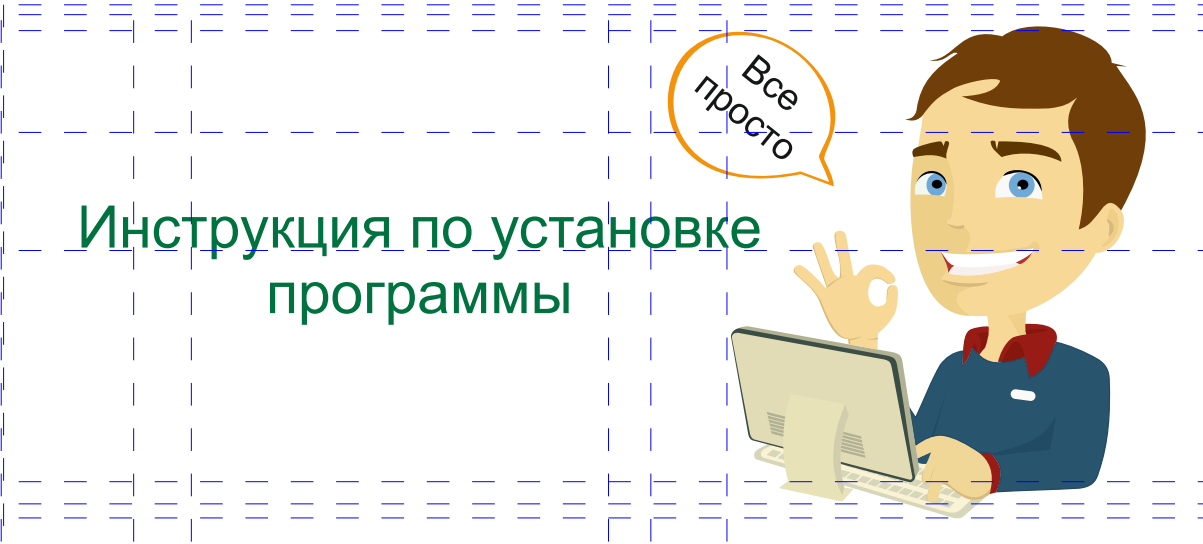

© 2014 Computer Logic Group Все права защищены

#### СОДЕРЖАНИЕ

| Введение                   | 4  |
|----------------------------|----|
| Начало установки           | 5  |
| Выбор варианта установки   | 6  |
| Установка локальной версии | 7  |
| Установка сетевой версии   | 10 |
| Регистрация программы      | 15 |
| Запуск программы           | 18 |

## ВВЕДЕНИЕ

#### Уважаемый пользователь!

Данная инструкция создана для того, что бы Вы могли легко установить программу Строительные Технологии – СМЕТА, потратив на это минимум времени и сил. Инструкция сформирована в стиле «шаг за шагом», выполнение которых гарантирует быструю установку программы и хорошее настроение. 💬

Программа Строительные Технологии — СМЕТА предназначена для автоматизации расчета и проверки сметной документации в соответствии с требованиями национальных нормативных документов: ДСТУ Б Д.1.1-1:2013, ДСТУ Б Д.1.1-2:2013, ДСТУ Б Д.1.1-3:2013, ДСТУ Б Д.1.1-4:2013, ДСТУ Б Д.1.1-9:2013.

Благодарим Вас за выбор программных продуктов нашей компании!

## НАЧАЛО УСТАНОВКИ

Перед запуском установки рекомендуем отключить антивирусные программы, это избавит Вас от лишних сообщений на экране и сократит время установки программного комплекса.

Если у Вас операционная система Windows 7/8, запускайте файл установки SmetaDSTU.exe по правой кнопке мыши командой меню «Запуск от имени администратора».

В первом окне (рис.1) Вы увидите, какую версию программы Вы устанавливаете, а также контактную информацию о разработчике. Нажимаем «Далее».

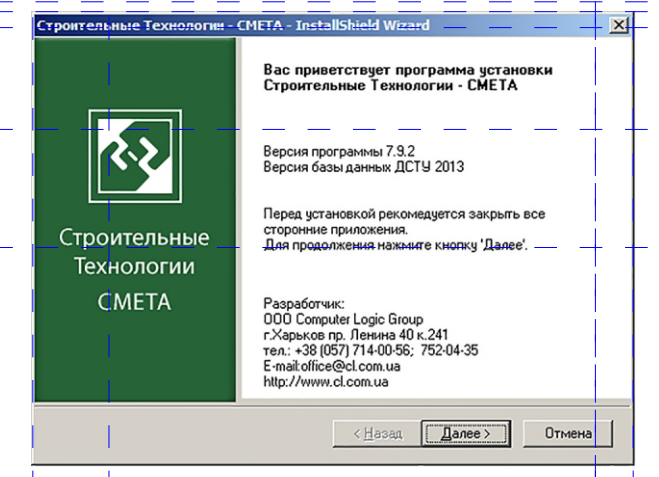

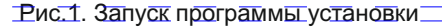

## ВЫБОР ВАРИАНТА УСТАНОВКИ

Появится окно с выбором варианта установки (рис.2).

В зависимости от приобретенной, либо ранее установленной комплектации, выберите необходимый вариант установки: локальная или сетевая версия.

Нажмите «Далее».

| Строительные Тех                 | нологии - CMETA - InstallShield Wizard                                              |
|----------------------------------|-------------------------------------------------------------------------------------|
| Вид установки<br>Выберите вид ус | становки программы.                                                                 |
| Выберите вариа                   | нт установки:                                                                       |
| Покальная                        | Будут установлены компоненты, необходимые для работы<br>локальной версии программы. |
| С Сетевая                        |                                                                                     |
| Ĉ₽                               | Будут установлены компоненты, необходимые для работы<br>сетевой версии программы.   |
|                                  |                                                                                     |
| InstallShield                    |                                                                                     |
|                                  | < <u>Н</u> азад Далее> Отмена                                                       |

Рис.2. Выбор варианта установки программы

# УСТАНОВКА ЛОКАЛЬНОЙ ВЕРСИИ

После выбора локальной версии, появится окно с выбором папки, в которую будут установлены файлы программы (рис.3).

Если программа была ранее установлена, то этот путь определяется автоматически.

Обратите внимание, что если Вы переносили папку с установленной программой в другое место, то необходимо указать правильный путь для установки. Нажимаем «Далее».

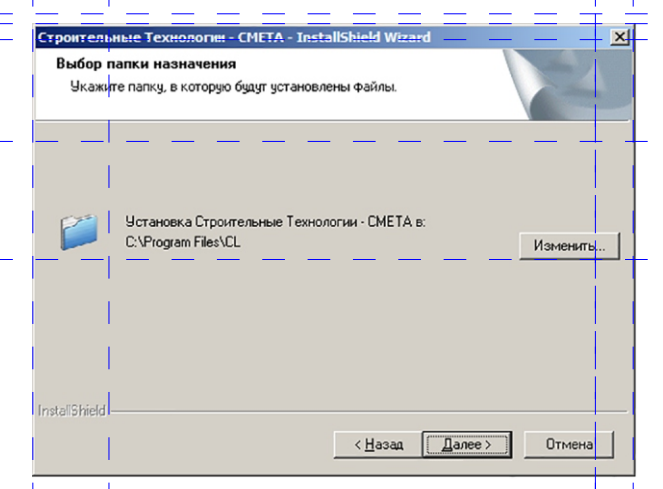

Рис.3. Выбор папки для установки программы

# УСТАНОВКА ЛОКАЛЬНОЙ ВЕРСИИ

Теперь все готово для установки. В следующем окне нажимаем кнопку «Установить» (рис.4).

| C  | троительные Технологии - CMETA - InstallShield Wizard                                                                           | ×I |
|----|----------------------------------------------------------------------------------------------------|----|
|    | Готова к установке программы<br>Программа готова к началу установки.                                                            |    |
|    | Нажмите кнопку 'Установить', чтобы начать установку.                                                                            |    |
|    | Чтобы просмотреть или изменить параметры установки, нажните кнопку 'Назад'.<br>Нажните кнопку 'Ютмена' для выхода из программы. |    |
|    |                                                                                                    |    |
|    |                                                                                                    |    |
|    |                                                                                                    |    |
|    |                                                                                                    |    |
|    |                                                                                                    |    |
| Ír | nstallShield                                                                                                    | _  |
|    | < Назад (Установить) Отмена                                                                                                    |    |

Рис.4. Начало установки

# УСТАНОВКА ЛОКАЛЬНОЙ ВЕРСИИ

По завершению установки нажмите кнопку «Готово» (рис.5).

| Строительные Технологии -           | - CMETA - InstallShield Wizard                                                                                                    |
|-------------------------------------|----------------------------------------------------------------------------------------------------|
|                                     | Программа InstallShield Wizard завершена                                                                                                  |
|                                     | Программа InstallShield Wizard успешно установила<br>Строительные Технологии - СМЕТА, Нажмите кнопку<br>"Готово' для выхода из программы, |
| Строительные<br>Технологии<br>СМЕТА |                                                                                                    |
|                                     | <Назад Готово Отмена                                                                                                    |

Рис.5. Завершение установки локальной версии

После выбора варианта установки «сетевая» (см. рис.2) выберите компоненты установки: СТС (рабочее место сметчика), СТ -Администратор, FireBird 2.5 (рис.6).

Если на данном компьютере должно быть установлено только рабочее место сметчика, то нажимаем «Далее» (данный вариант предлагается по умолчанию).

Если на данный компьютер (сервер) необходимо установить сметную нормативную базу, базу проектов, а также программу управления правами пользователей – выберите опцию «СТ - Администратор».

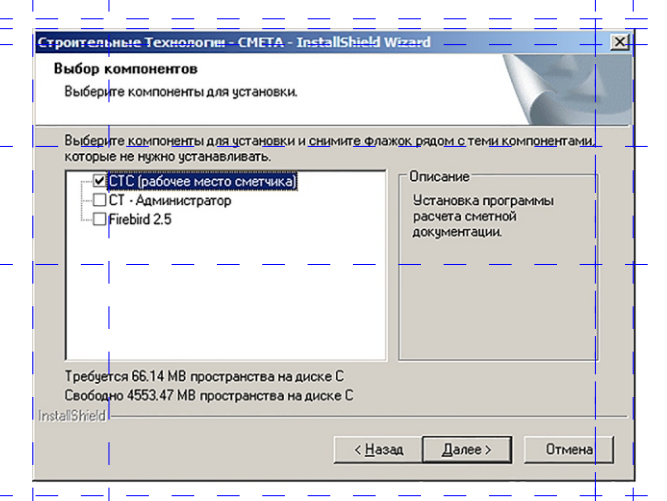

#### Рис.6. Выбор компонентов установки

# СХЕМА УСТАНОВКИ СЕТЕВОЙ ВЕРСИИ

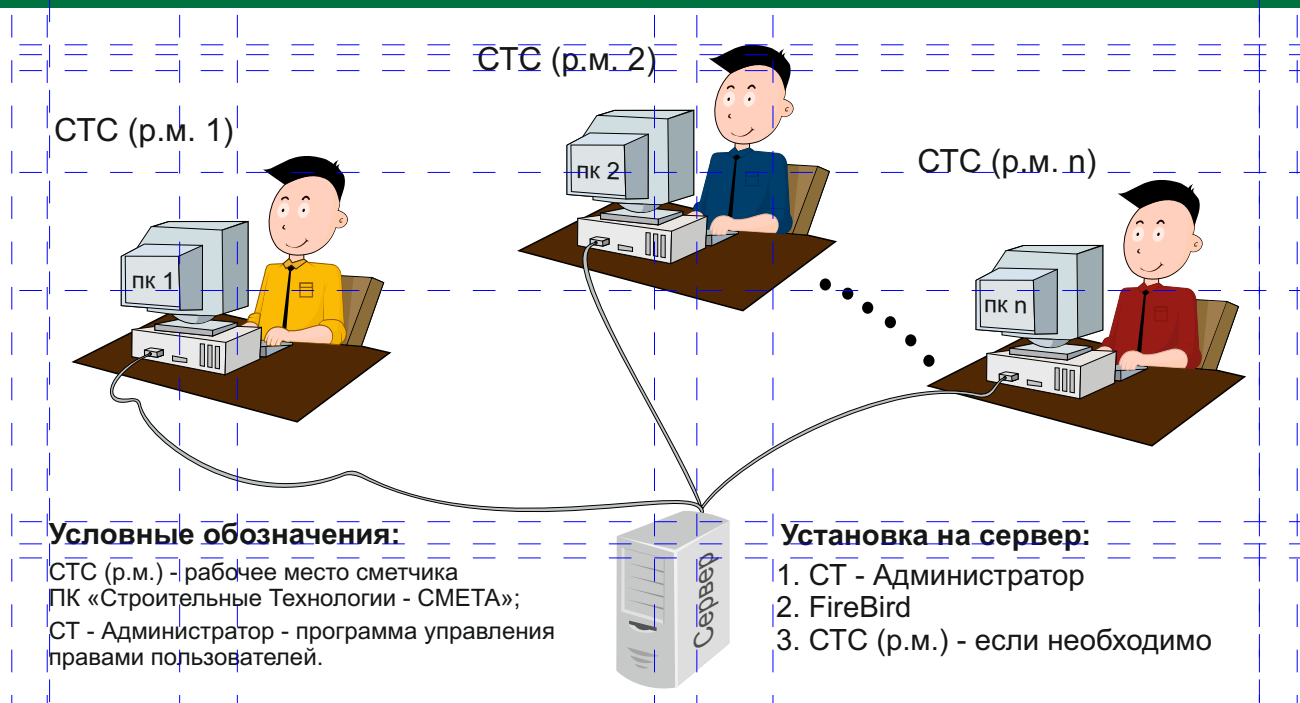

После выбора компонентов установки сетевой версии нажмите «Далее» (см. рис.6).

Появляется окно с выбором папки для установки файлов программы (рис.7). Если программа была ранее установлена, то этот путь определяется автоматически.

Обратите внимание, что если Вы переносили папку с установленной программой в другое место, то необходимо указать правильный путь для установки.

Нажмите «Далее» для продолжения установки.

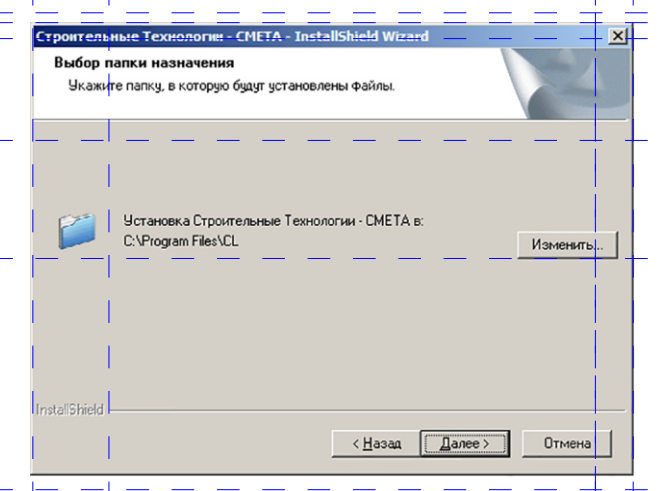

Рис.7. Выбор папки для установки программы

Теперь все готово для установки, в следующем окне нажимаем кнопку «Установить» (рис.8).

| Строительные Технологии - CMETA - InstallShield Wizard                                                                                                    | ×       |
|----------------------------------------------------------------------------------------------------|---------|
| Готова к установке программы<br>Программа готова к началу установки.                                                                                                    | AN AN   |
| Нажните кнопку "Установить", чтобы начать установку.<br>Чтобы просмотреть или изменить параметры установки, нажмите кнопку "<br>Нажните кнопку "Отмена" для выхода из программы. | Назад'. |
|                                                                                                    |         |
|                                                                                                    |         |
| Instal%kidd                                                                                                    |         |
| < Назад [Установить]                                                                                                    | Отмена  |

Рис.8. Начало установки

По завершению установки нажмите кнопку «Готово» (рис.9).

| Строительные Технологии - CMETA - InstallShield Wizard           |                                                                                                    |
|------------------------------------------------------------------|----------------------------------------------------------------------------------------------------|
| Строительные Технологии -<br>Строительные<br>Технологии<br>СМЕТА | СМЕТА - InstallShield Wizard<br>Программа InstallShield Wizard завершена<br>Программа InstallShield Wizard успешно установила<br>Строительные Технологии - СМЕТА. Нажните кнопку<br>"Тотово" для выхода из программы. |
|                                                                  | < <u>Н</u> азад Готово Отмена                                                                                                    |

Рис.9. Завершение установки сетевой версии

### РЕГИСТРАЦИЯ ПРОГРАММЫ

По завершению установки автоматически загружается программа «Строительные Технологии - Администратор», если она была установлена на данном компьютере.

Если в разделе «Информация о сервере» появится сообщение «Режим работы: Остановлен. Приложение не зарегистрировано», щелкните мышью команду «Регистрация» расположенную в разделе «Администрирование» (рис.10).

| 🚇 Стронтельные Технологии - Ад                                                                            | министратор    |                                                | - 🗆 🗵 |
|----------------------------------------------------------------------------------------------------|----------------|------------------------------------------------|-------|
| 💻 Управление сервером                                                                                     | Информация о с | ервере                                         |       |
| () Старт                                                                                                  | Режим работы:  | Остановлен.<br>Приложение не зарегистрировано. |       |
| Стоп                                                                                                    | Версия:        | Версия 3.3.UA от 1 января 2014г.               |       |
| Поновить                                                                                                  | Сетевое имя:   | IGORPC                                         |       |
|                                                                                                    | Подключение:   | порт: 31980 адрес: 10.0.0.104                  |       |
| 🍂 Администрирование                                                                                       | Подключение:   | порт: 31981 адрес: 192.168.227.1               |       |
| 🖌 Регистрация                                                                                             | Подключение:   | порт: 31982 адрес: 192.168.58.1                |       |
| <b>9</b> 2 Пользователи                                                                                   | Подключение:   | порт: 31983 адрес: 192.168.56.1                |       |
| SDI MOHITOD                                                                                               | Подключение:   | порт: 31984 адрес: 127.0.0.1                   |       |
| <ul> <li>Базы данных</li> <li>Проверить</li> <li>Создать архив</li> <li>Восстановить из архива</li> </ul> |                |                                                |       |
| 🎇 Управление службой                                                                                      |                |                                                |       |
| 👘 Запустить службу                                                                                        |                |                                                |       |
| 🚰 Остановить службу                                                                                       |                |                                                |       |
| 🔊 Перезапустить службу                                                                                    |                |                                                |       |
| 🙉 Администратор                                                                                           |                |                                                |       |
| Поддержка                                                                                                 |                |                                                |       |
| 🕑 Закрыты                                                                                                 |                |                                                |       |
|                                                                                                    |                |                                                |       |

Рис.10. Основное окно программы «Строительные Технологии - Администратор»

## РЕГИСТРАЦИЯ ПРОГРАММЫ

На экране появится окно «Ввод ключа регистрации» (рис. 11).

Свяжитесь с разработчиком по реквизитам, указанным в данном окне. Сообщите разработчику код пользователя и введите полученный от разработчика код регистрации в поле «Ответный код».

Нажмите кнопку «ОК».

| 🔥 Ввод ключа регистрации 📃 🔲 🗙                                                                                                    |  |  |
|----------------------------------------------------------------------------------------------------|--|--|
| Серийный номер UA-SC-21200507-0000                                                                                                    |  |  |
| <ol> <li>Сообщите "код пользователя" разработчику удобным для Вас способом</li> <li>Введите полученный от разработчика "ответный код".</li> </ol> |  |  |
| Реквизиты разработчика:                                                                                                    |  |  |
| тел. +38(057)714-0056, +38(044)254-52-91, 501-63-10 многокан.                                                                                     |  |  |
| ICQ 553-349-479, 584-391-639, 453-686-692, 156-080-615, 418-406-915                                                                               |  |  |
| email office@cl.com.ua                                                                                                    |  |  |
| Код пользователя (24687-42851-61410-04160-52873)<br>Ответный код                                                                                  |  |  |
| Поддержка                                                                                                    |  |  |

Рис.11. Ввод ключа регистрации

## РЕГИСТРАЦИЯ ПРОГРАММЫ

Если, после регистрации программы в разделе «Информация о сервере» появится сообщение «Режим работы: Обслуживание клиентов» программа готова к работе (рис.12).

Теперь можно закрыть окно «Строительные Технологии - Администратор» и запустить программу «Строительные Технологии – СМЕТА».

#### Информация о сервере

| Режим работы:    | Обслуживание клиентов.           |
|------------------|----------------------------------|
| Версия:          | Версия 3.3.UA от 1 января 2014г. |
| Сетевое имя:     | IGORPC                           |
| Подключение:     | порт: 31980 адрес: 10.0.0.104    |
| Подключение:     | порт: 31981 адрес: 192.168.227.1 |
| Подключение:     | порт: 31982 адрес: 192.168.58.1  |
| Подключение:     | порт: 31983 адрес: 192.168.56.1  |
| Подключение:     | порт: 31984 адрес: 127.0.0.1     |
| Серийный номер : | UA-SC-21200507-2000              |

#### Рис.12. Информация о состоянии сервера

## ЗАПУСК ПРОГРАММЫ

Запускайте программу по ярлыку «СТ - СМЕТА ДСТУ», расположенному на рабочем столе Windows.

Желаем Вам приятной работы!

#### Желаем Вам приятной работы!

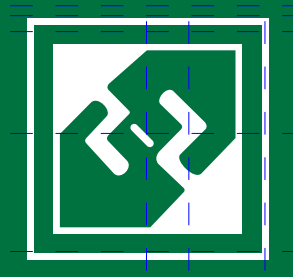

ООО «Computer Logic Group» 61166, г. Харьков, пр. Ленина, 40, к.241 тел. (057) 714-00-56 (многоканальный) e-mail: office@cl.com.ua http://www.cl.com.ua